## **Microstation** Creating a New File (MDOT\_02 Workspace)

## **Overview**

Created: 2/29/2016 SAP

This document is intended as a "how to" guide for Creating a New File within the MDOT\_02 workspace. If working within Projectwise, the dialog boxes vary slightly from what is shown here.

## Step by Step

1. Choose one of the following:

Option 1: From within Microstation, select File > New

| 1  | text.dgn [2D - V8 DGN] - Power GEOPAK V8i (SELECTseries 3) (1) |                 |          |                  |               |                   |                    |                |                |                                                                                                    |                    |
|----|----------------------------------------------------------------|-----------------|----------|------------------|---------------|-------------------|--------------------|----------------|----------------|----------------------------------------------------------------------------------------------------|--------------------|
| :[ | <u>Fi</u> le                                                   | <u>E</u> dit    | Element  | <u>S</u> ettings | <u>T</u> ools | <u>U</u> tilities | Wor <u>k</u> space | <u>G</u> EOPAK | <u>Wi</u> ndow | MDOT Tools                                                                                                    | MDOT Level Filters |
|    | 0                                                              | <u>N</u> ew     | N        |                  |               |                   |                    | Ctrl+N         | :              |                                                                                                    |                    |
| 1  | ø                                                              | Open            | 13       |                  |               |                   |                    | Ctrl+O         | . 🗢            | <ul> <li>Image: Image: Image:</li></ul> | Default            |
| F  |                                                                | Close           |          |                  |               |                   |                    | Ctrl+W         |                |                                                                                                    |                    |
| 1  |                                                                | <u>S</u> ave    |          |                  |               |                   |                    | Ctrl+S         |                |                                                                                                    |                    |
|    |                                                                | Save A          | <u>s</u> |                  |               |                   |                    |                |                |                                                                                                    |                    |
|    |                                                                | Compre          | ss       |                  |               |                   |                    | •              |                |                                                                                                    |                    |
|    |                                                                | Sa <u>v</u> e S | ettings  |                  |               |                   |                    | Ctrl+F         |                |                                                                                                    |                    |
|    |                                                                |                 |          |                  |               |                   |                    |                |                |                                                                                                    |                    |

Option 2: Outside of Microstation and select the "New File" icon in the File Open dialog.

| LOOK III.   | 词 Libraries                  |                               | - G 🕫 🗁 🛄 🛪 🚯     |          |          |                |  |
|-------------|------------------------------|-------------------------------|-------------------|----------|----------|----------------|--|
| cent Places | Doc Libr                     | uments<br>any                 | Music<br>Library  | New file |          |                |  |
| Desktop     | Libr                         | ures<br>ary                   | Videos<br>Library |          |          |                |  |
| Libraries   |                              |                               |                   |          |          |                |  |
|             |                              |                               |                   |          |          |                |  |
| Computer    |                              |                               |                   |          |          |                |  |
| (3)         |                              |                               |                   | Open     | User:    | MDOT_02_Server |  |
|             | File name:                   |                               | •                 |          |          |                |  |
| Network     | File name:<br>Files of type: | CAD Files (*.dgn;*.dwg;*.dxf) | -                 | Cancel   | Project: | MDOT_02        |  |

2. In the New File dialog, select "Browse" to select a seed file.

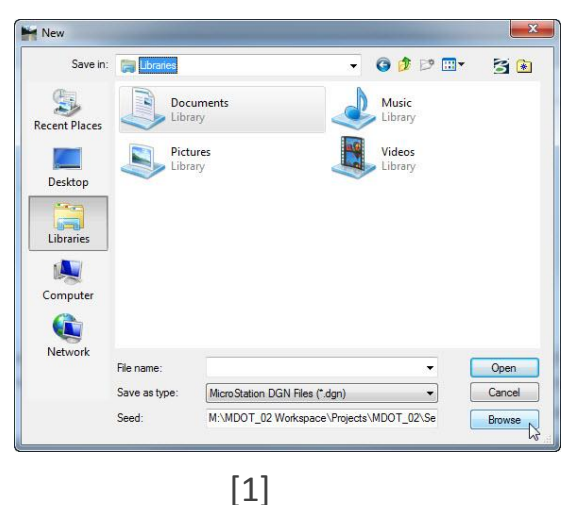

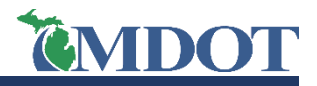

3. Select the appropriate seed file and select "Open"

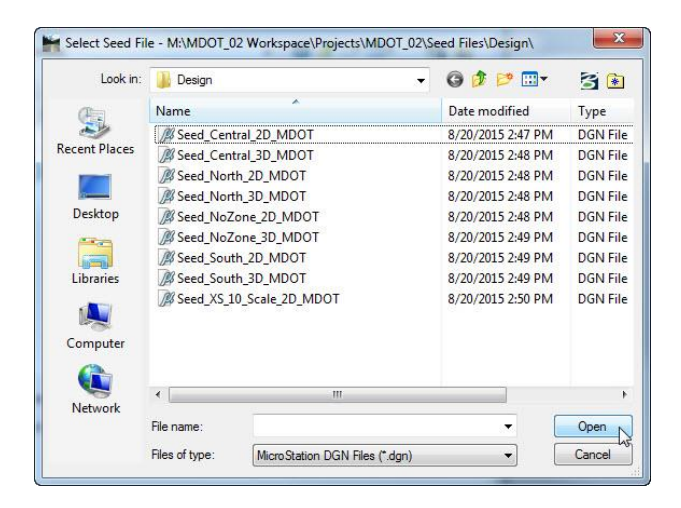

MDOT Seed File Zone Map.pdf shows which seed file to use based on the location of the project:

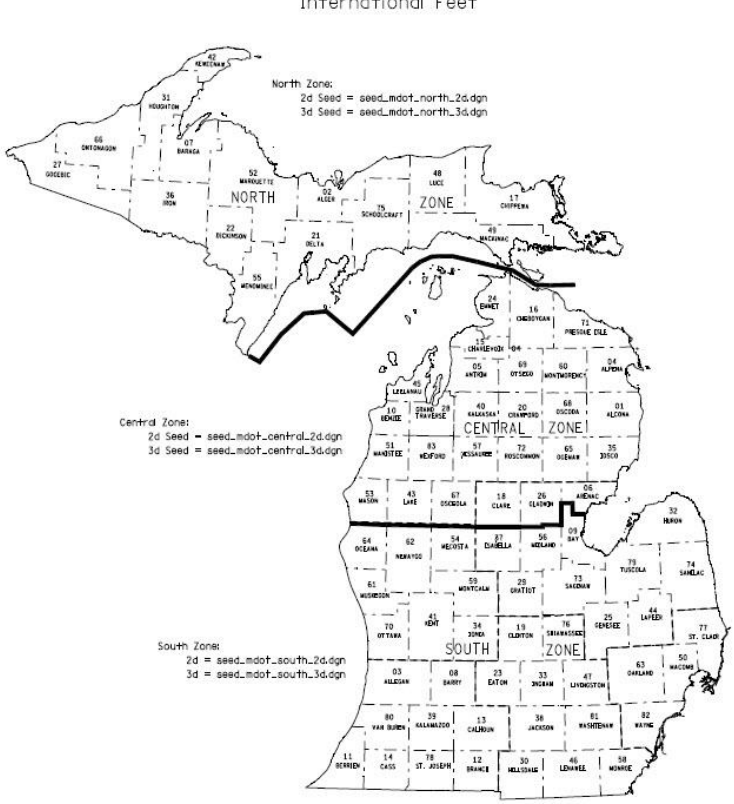

MDOT Seed File Zone Map 1983 Datum State Plane Coordinates International Feet

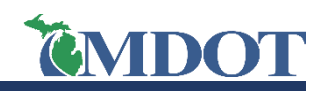

## **Microstation** Creating a New File (MDOT\_02 Workspace)

4. In the New Dialog select the desired location to save the file. Enter the new file name and select "Open" to create the file in the chosen directory.

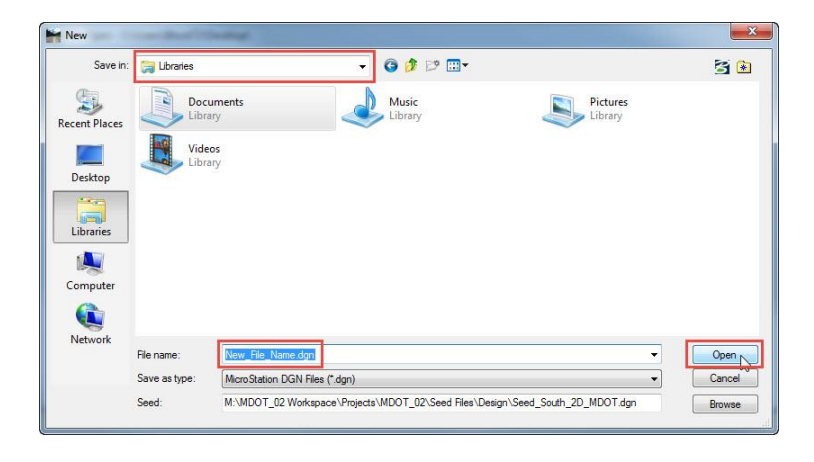

5. In the File Open dialog, set User, Project, and Interface dropdowns to MDOT\_02\_Server, MDOT\_02, and mdot\_02, respectively. Then, select the newly created file from the proper directory and select "Open".

| Look in:      | Desktop        |                            | - G 🗊         | 🖻 🛄 🗸 | 1 3 🗈   | 2D - V8 DGN          |   |
|---------------|----------------|----------------------------|---------------|-------|---------|----------------------|---|
| Recent Places |                |                            | A land        |       | Â       |                      |   |
|               | 3D Bristo      | MDOT_SAPW_U                | Training      | 1738  |         |                      |   |
| Desktop       |                |                            |               |       |         |                      |   |
|               |                |                            |               |       | =       |                      |   |
| Libraries     |                | -                          |               | -     | _       |                      |   |
|               |                | 15                         | 15            |       | -       |                      |   |
| Computer      | M-115831_PrO   | orr M-119064_PrCorr        | New_File_Name | Scrap |         |                      |   |
|               |                |                            |               |       | -       | -                    |   |
| Network       | File name:     | New_File_Name              |               | -     | Open    | User: MDOT_02_Server | • |
|               | Files of type: | CAD Files (*.dgn;*.dwg;*.d | xf)           | •     | Cancel  | Project: MDOT_02     | • |
|               |                | Open as read-only          |               |       | Options | Interface: mdot_02   | • |
|               |                |                            |               |       |         | L                    |   |

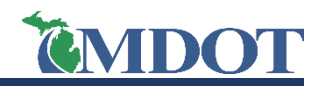